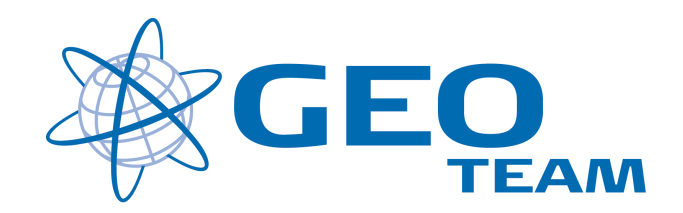

## Brugervejledning Mål koder.

januar 2008

Per Dahl Johansen

GEOTEAM A/S

pdj@geoteam.dk

## 1 GPS MENU

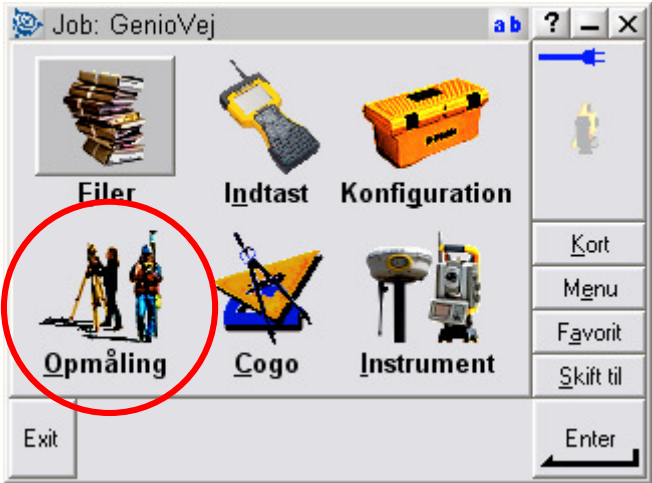

Figur 1 Hovedmenu

## Hvad kan man i hovedmenuen ??

"Filer" Her finder du alt vedr. opsætning af job, punktoverblik, kvalitetskontrol af målte data samt indog udlæsning af data til computeren på kontoret.

"Indtast" Her indtaster du koordinater til nye punkter, noter til målingen samt opretter linier og cirkler mv.

"Konfiguration" Her indstiller du alle de standardopsætninger, du ønsker at instrumentet benytter hver gang, der udføres en opgave. F.eks. lyd/ikke lyd, punktnummerering, tolerance størrelser ved afsætning m.m.

"Opmåling" ) Her opmålingsstil til den aktuelle opmåling og afsætning

"Cogo" Her kan beregnes arealer, afstande, kurver, retninger, utilgængelige punkter mv.

"Instrument" Her finder du oplysninger om dit instrument samt andre funktioner. De fleste funktioner styres nemmere og hurtigere fra Ikonerne, der altid er vist i øverste højre hjørne under batteri status ikonerne.

Desuden er der de 4 lynmenuer – "Kort", "Menu", "Favoritter" og "Skift til";

- "Kort" Viser det aktuelle job på et kort, hvor der kan zoomes og vælges punkter, der skal afsættes.
- "Menu" Sender dig altid tilbage til hovedmenuen, uanset hvilket program du måtte befinde dig i.
- "Favoritter" Er stedet, hvor de mest brugte menuer kan gemmes. Der kan de så vælges direkte.
- "Skift til" Er stedet, hvor der kan skiftes mellem alle de menuer, der måtte være åbne.

## 2 Mål koder

Start med at vælge opkaldsprofil

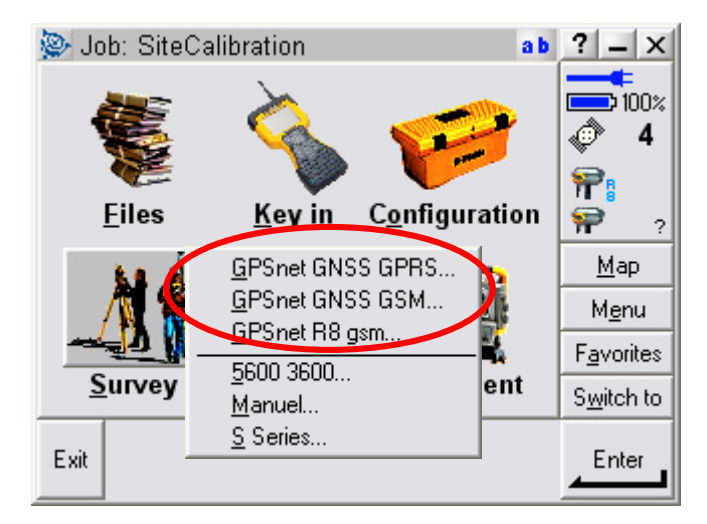

Herefter vælges målemetode "Mål koder" i opmålingsmenuen.

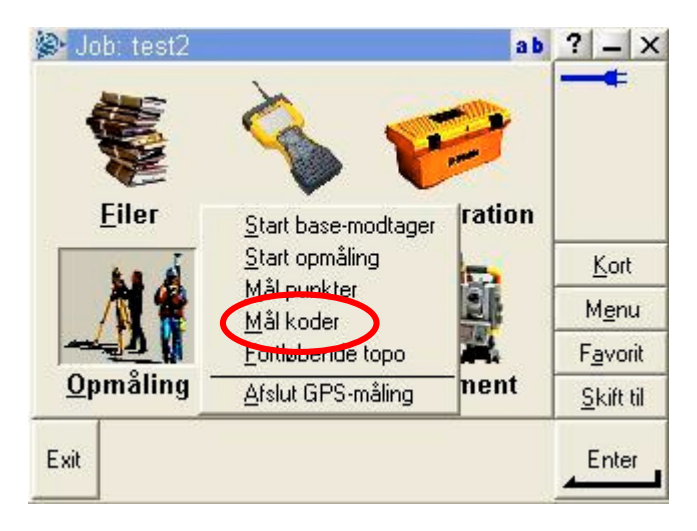

Første gang man bruger "Mål koder", skal der tilføjes en kode gruppe, dette gøres ved at trykke på "Tilføj gruppe".

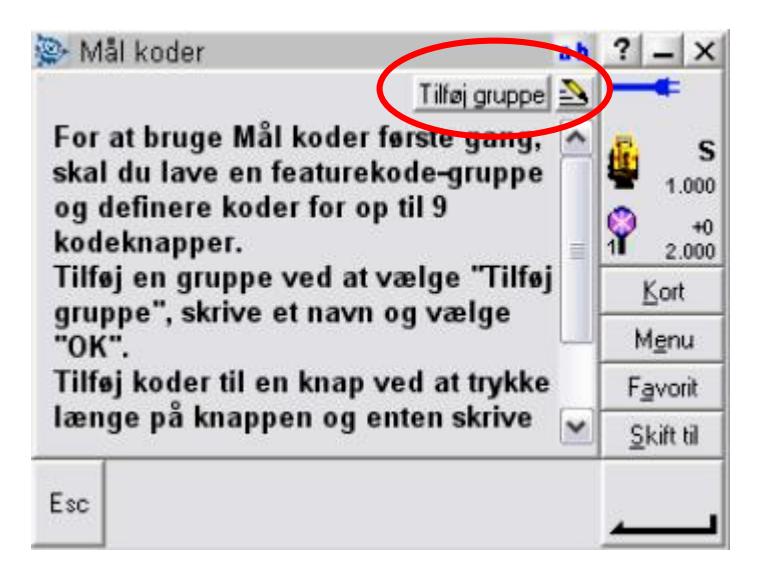

Giv gruppen et passende navn og tryk "OK".

Ønsker man at oprette flere grupper, kan man altid gøre dette ved igen at trykke på "Tilføj gruppe".

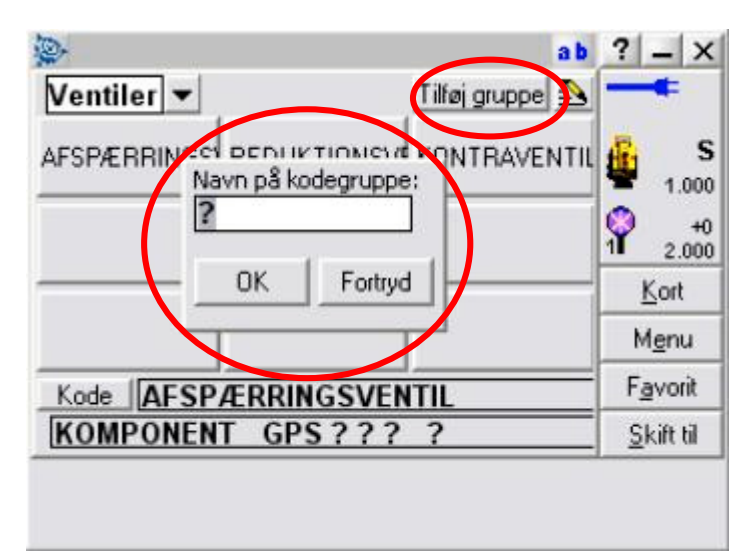

For at tildele en knap en kode holdes den inde et par sekunder....

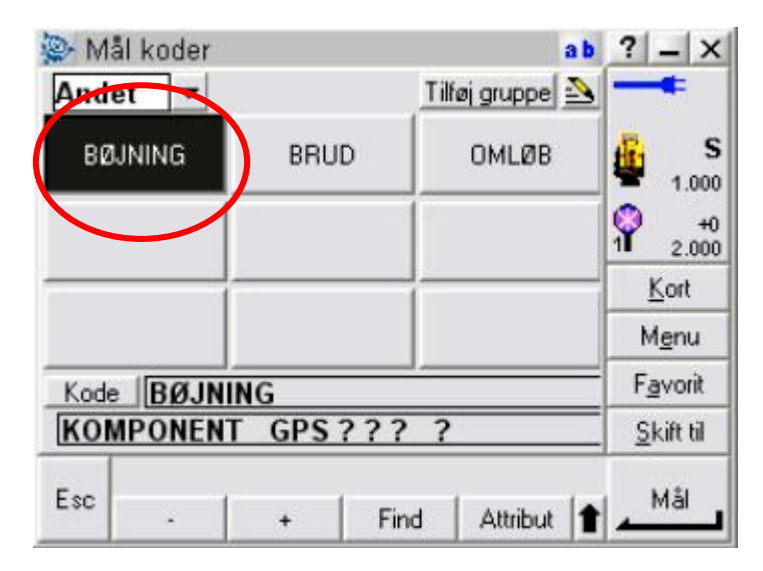

Herefter kan man tilføje en kode fra et kodebibliotek eller skrive det direkte i feltet.

| Navn             | Beskrivelse         | 10            |
|------------------|---------------------|---------------|
| AESP/ERRING      | Afspærringsvent     | 1             |
| <b>BØJNING</b>   | Bøjning 👘           | 0             |
| BRUD             | Brud                | 1 2           |
| FORBRUGER        | Forbruger           | Ko            |
| KONTRAVENTIL     | Kontraventil        | Mer           |
| LEVERANDØR OMLØB | Leverandør<br>Omleb | Favo          |
| < III            |                     | <u>S</u> kift |

Man kan nu gå i gang med at lave kodemåling, ved at trykke direkte på knapperne på skærmen. Har man oprettet flere forskellige grupper, skiftes der nemt mellem dem i øverste venstre hjørne af skærmen.

| 🛞 Ma                   | l koder            |         |          |            | ab   | ?                 | - ×           |
|------------------------|--------------------|---------|----------|------------|------|-------------------|---------------|
| Venti                  | iler 🔻             |         | Ti       | føj gruppe | 2    | _                 | •             |
| Vent                   | iler<br>et         | REDUKTI | ONSVE KO | ONTRAVE    | NTIL | -                 | 5<br>1.00     |
|                        |                    |         |          |            |      | Ŷ                 | +0            |
|                        |                    |         |          |            | -    | 1                 | <u>C</u> ort  |
|                        |                    |         |          |            |      | М                 | l <u>e</u> nu |
| Kode AFSPÆRRINGSVENTIL |                    |         |          |            |      | F <u>a</u> vorit  |               |
| KOM                    | KOMPONENT GPS????? |         |          |            |      | <u>S</u> kift til |               |
| Esc                    |                    | +       |          | Attribut   |      | _                 | Mål           |